Federal Student Aid How do I create a StudentAid.gov account?

To create a StudentAid.gov account username and password:

- 1. Go to Create Account.
- 2. Provide your name, date of birth, and Social Security number (SSN) if applicable.
- 3. Enter a unique username.
- 4. Enter your email address.
- 5. Enter a strong password.
- 6. Enter your mailing address.
- 7. Enter your mobile phone number. Select the box to indicate if you would like to register your mobile phone to receive one-time secure codes if you forget your username or password. (You'll be required to provide either your email address or your mobile phone number and to opt in to messaging before you can proceed.)
- 8. Select your communication preferences.
- 9. For security purposes, complete the challenge questions and answers.
- 10. Confirm and verify your information.
- 11. Agree to the terms and conditions.
- 12. Enable two-step verification by verifying your email address and/or mobile phone.
- 13. Write down your back-up code.

| Whet<br>accou                                 | her you're a student, parent, or borrower, you'll need to create your own<br>unt to apply for, receive, and manage your federal student aid. |
|-----------------------------------------------|----------------------------------------------------------------------------------------------------|
|                                               | Get Started                                                                                                    |
| Alread                                        | dy have an account? Log In                                                                                                    |
| Wh                                            | at You Can Do With Your Account                                                                                                    |
| You must have an account to do the following: |                                                                                                    |
| •                                             | Fill out the Free Application for Federal Student Aid (FAFSA®) form online                                                                   |
| •                                             | Complete other online forms (such as the <i>Master Promissory Note</i> ) required to receive aid                                             |
| •                                             | Review the federal student aid you've received                                                                                               |
| Wh                                            | at You'll Need                                                                                                    |
|                                               | Your Social Security number (if applicable)                                                                                                  |
|                                               |                                                                                                    |

| Step 1: Create Account and Enter Personal nformation                                                                                                    | Step 2: Create Username and Password for FDS ID                                                                                                    |  |
|----------------------------------------------------------------------------------------------------|----------------------------------------------------------------------------------------------------|--|
| Create an Account (FSA ID)                                                                                                    | Create an Account (FSA ID)                                                                                                    |  |
| Step 1 of 7<br>Personal Information                                                                                                    | Step 2 of 7<br>Account Information                                                                                                    |  |
| I understand that I'll be required to certify that the information I provide to create an account (FSA ID) is true and correct and that I'm the individual I claim to be.<br>If I'm not the person I claim to be, I understand that I'm not authorized to proceed and that I should exit this form now. If I provide false or misleading information, I understand that I might be subject to a fine, prison time, or both. | Because financial aid agreements are legally binding, you can't create an account for someone else, even another family member. Parents and students must create their own accounts. |  |
| First Name                                                                                                    | Username                                                                                                    |  |
| 0                                                                                                    |                                                                                                    |  |
| Middle Initial                                                                                                    | Email Address                                                                                                    |  |
| Ø                                                                                                    |                                                                                                    |  |
| Last Name                                                                                                    | Confirm Email Address                                                                                                    |  |
| 0                                                                                                    |                                                                                                    |  |
| Date of Birth                                                                                                    | Password                                                                                                    |  |
| Monch Day Year                                                                                                    | Show Password (2)                                                                                                    |  |
|                                                                                                    | ✓ Uppercase ✓ Lowercase                                                                                                    |  |
| Social Security Number                                                                                                    | w Wumber                                                                                                    |  |
| 0                                                                                                    | ✓ S+ characters                                                                                                    |  |
| Note: A user can only have one account associated     with bits on her Social Sociation number                                                                                                    | Confirm Password                                                                                                    |  |
| with his of her social security funder.                                                                                                    | Show Password (1)                                                                                                    |  |
| Cancel Continue                                                                                                    | Previous                                                                                                    |  |

| Create an Account (FSA ID)                                                 | Create an Account (FSA ID)                                                    |
|----------------------------------------------------------------------------|-------------------------------------------------------------------------------|
|                                                                            |                                                                               |
| Step 3 of 7.                                                               | Step 4 of 7                                                                   |
| Contact mornation                                                          | Communication Preferences                                                     |
| Mailing Address                                                            |                                                                               |
| Address                                                                    | Required Communications                                                       |
| Ø                                                                          | The U.S. Department of Education (ED) and its federal student loan            |
| City                                                                       | servicers will need to send you required communications and documents         |
| 0                                                                          | related to your federal student aid, such as student loan disclosures and     |
| Crata                                                                      | I want to receive these communications:                                       |
| Type Response                                                              |                                                                               |
| a The reaches and                                                          | By email Recommended                                                          |
| ZIP Code                                                                   | By selecting this option, you agree to receive required                       |
| 8                                                                          | communications by email and confirm you have reviewed and                     |
|                                                                            | agree to FSA's <u>Terms and Conditions</u> .                                  |
| Phone Number                                                               | Tarrant was that                                                              |
| Mobile Phone Number                                                        | O By postal mail                                                              |
| 0                                                                          |                                                                               |
|                                                                            | Optional Communications                                                       |
| Confirm Mobile Phone Number                                                | ED and its foderal student lang consisting transitions to feel confident shou |
| N20                                                                        | the financial aid and student loan process. To help with this, we will        |
| + Add Atternate Phone Number                                               | sometimes send out information about programs you may be eligible for         |
|                                                                            | such as grant programs, student loan forgiveness programs, income-base        |
| Mobile Phone Account Recovery                                              | I want to receive these communications:                                       |
| We strongly recommend setting up mobile phone account recovery. This       | Tv email                                                                      |
| option is used to help you restore access to your account by sending you a |                                                                               |
| code via text message if you are locked out.                               | Dy text intessage                                                             |
| res, i would like to use my mobile phone for account recovery.             | Language Preference                                                           |
|                                                                            | Fanguage Liererence                                                           |
| Previous Continue                                                          | Your choice lets us know how you would like to view website content one       |
|                                                                            | logged in, and what to use for your communications.                           |
| On this screen, I would suggest you select YES                             | Language                                                                      |
| n the site asks you if you'd like to enter your                            | Language                                                                      |
| ile phone number. If you ever forget your                                  | rugusu ~ 🖉                                                                    |
| word, you'll be glad you're able to reset it via                           |                                                                               |
|                                                                            | Contrast Contrast                                                             |

| Create an Account (FSA ID)                                                                         |                                                                                                    |
|----------------------------------------------------------------------------------------------------|----------------------------------------------------------------------------------------------------|
| Step 6 of 7                                                                                        |                                                                                                    |
| Verify the information you provided for your acterior, select "Edit Z" to correct the information. | count below. If there is an                                                                                                    |
|                                                                                                    |                                                                                                    |
| Personal Information                                                                               | Edit 🗹                                                                                                    |
| NAME<br>Testing T TestingLastName<br>DATE OF BIRTH<br>01/01/2000                                   |                                                                                                    |
| SOCIAL SECURITY NUMBER                                                                             |                                                                                                    |
|                                                                                                    |                                                                                                    |
|                                                                                                    |                                                                                                    |
|                                                                                                    |                                                                                                    |
|                                                                                                    |                                                                                                    |
|                                                                                                    |                                                                                                    |
|                                                                                                    |                                                                                                    |
|                                                                                                    | Verify the information you provided for your acterror, select "Edit "to correct the information." Personal Information NAME Testing T TestingLastName DATE OF BIRTH 01/01/2000 SOCIAL SECURITY NUMBER2222 |

Finally, you'll be asked to verify your email and/or mobile number. Go ahead and do that and then hit FINISH.

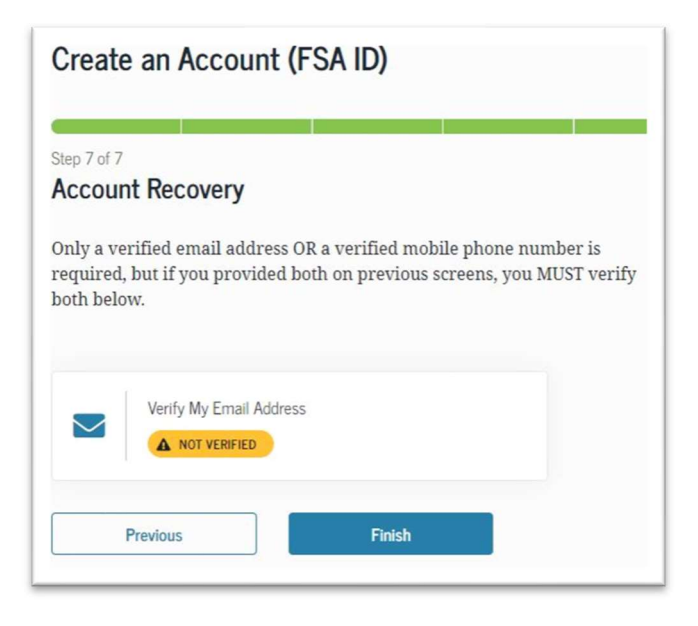

You are now ready to fill out the FAFSA form.